# Sınav ve Belgelendirme Başvuru Rehberi

Sınav ve belgelendirme müracaatlarında kullanılmak üzere İSGGM tarafından düzenlenmiştir.

25.06.2018 İSGGM Yetkilendirme Daire Başkanlığı

## İçindekiler

| İSG-KATİP'te Neler Yapabilirsiniz?                                       | 3  |
|--------------------------------------------------------------------------|----|
| Bireysel Sertifika Başvurusu Nasıl Yapılır?                              | 4  |
| Bireysel Sınav Başvurusu Nasıl Yapılır?                                  | 8  |
| Vize Başvurusu / İSG-KATİP'te Tanımlı Bireysel Belgelere İlişkin         | 12 |
| Vize Başvurusu / İSG-KATİP'te Tanımlı Olmayan Bireysel Belgelere İlişkin | 15 |
| Kişi Kartı Nedir?                                                        | 18 |

### İSG-KATİP'te Neler Yapabilirsiniz?

E-Devlet aracılığı ile İSG-KATİP üzerinden aşağıdaki işlemler gerçekleştirebilmektedir. İSG-KATİP sistemine erişim **e-Devlet kapısı kimlik doğrulama sistemi kullanılarak** sağlanmaktadır. Sistem üzerinden yapılabilecek işlemler aşağıda sıralanmıştır:

- Sertifika başvurusu ve takibi
- 4 Vize başvurusu ve takibi
- 4 Kişisel bilgilerin güncellenmesi
- 🖊 E-imzalı belge temini
- 🔸 Kişi kartı ile kişisel bilgi durumunun takibi
- 4 SGK sicil numarası olmayan işyerlerine ait sözleşmelerin bildirimleri

#### Bireysel Sertifika Başvurusu Nasıl Yapılır?

Sınava katılmaksızın (doğrudan) iş güvenliği uzmanlığı, işyeri hekimliği, diğer sağlık personeli ve eğitici belgesi başvurusunda bulunacak adaylar ile 27 Temmuz 2015 tarihinden önce eğitim alarak sınavlarda başarılı olup belge almaya hak kazanmakla birlikte eğitimine dair eksik evrakı bulunan adaylar aşağıdaki adımları takip edeceklerdir.

Taranan evrakların her birinin tek bir **pdf** dosyası şeklinde taranması ve dosya boyutunun **2 MB** üzerinde olmaması ve dosya adında **Türkçe karakter bulunmaması** gerekmektedir.

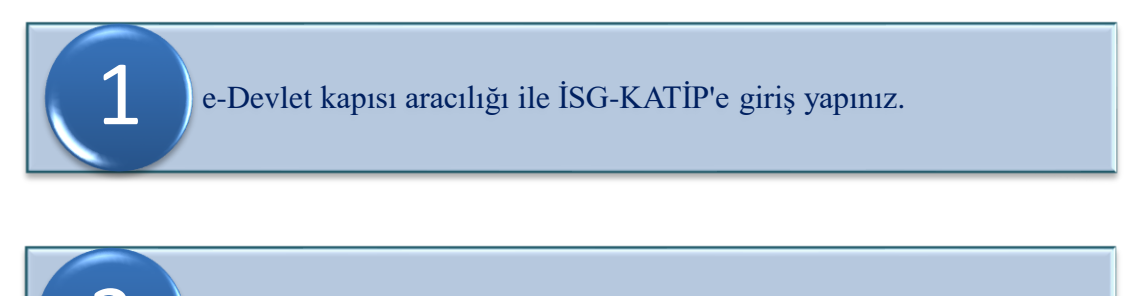

Sorgulama & Başvuru butonuna basınız.

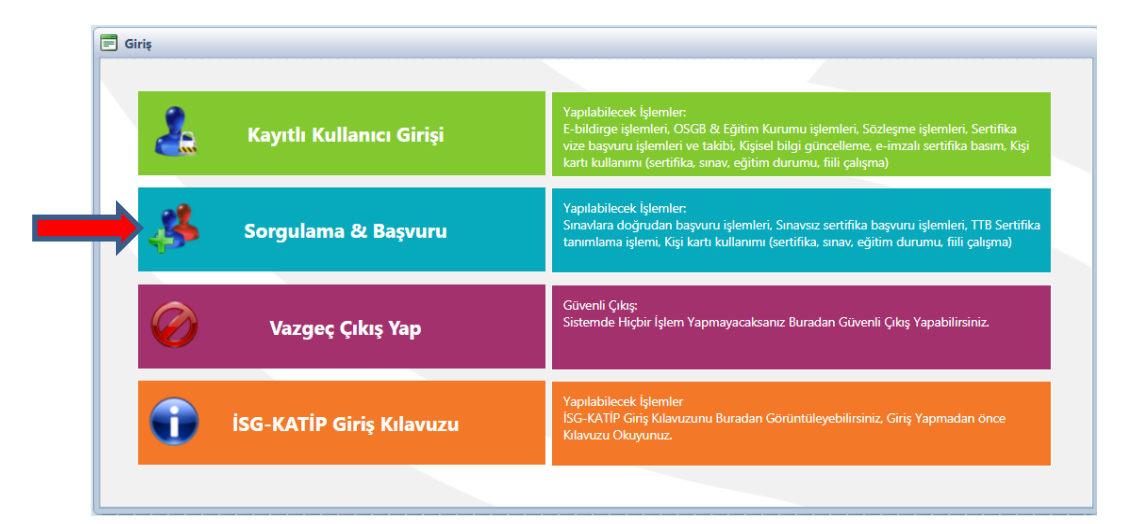

Açılan pencerede yapmak istediğiniz başvuru kategorisini seçerek Sorgulama & Başvuru butonuna basınız.

| 📄 Sorgulama - Bilgilendirme - Başı | uru İşlemi Seçiniz  |                  |  |
|------------------------------------|---------------------|------------------|--|
| Isyeri Hekimligi Islemleri         |                     |                  |  |
| Egitici Belgesi Islemleri          |                     |                  |  |
| ls Güvenligi Uzmanligi Islemleri   |                     |                  |  |
| Diger Saglik Personeli Islemleri   |                     |                  |  |
| DSP Egitici Belgesi Islemleri      | Ļ                   |                  |  |
|                                    | Sorgulama & Başvuru | Vazgeç Çıkış Yap |  |

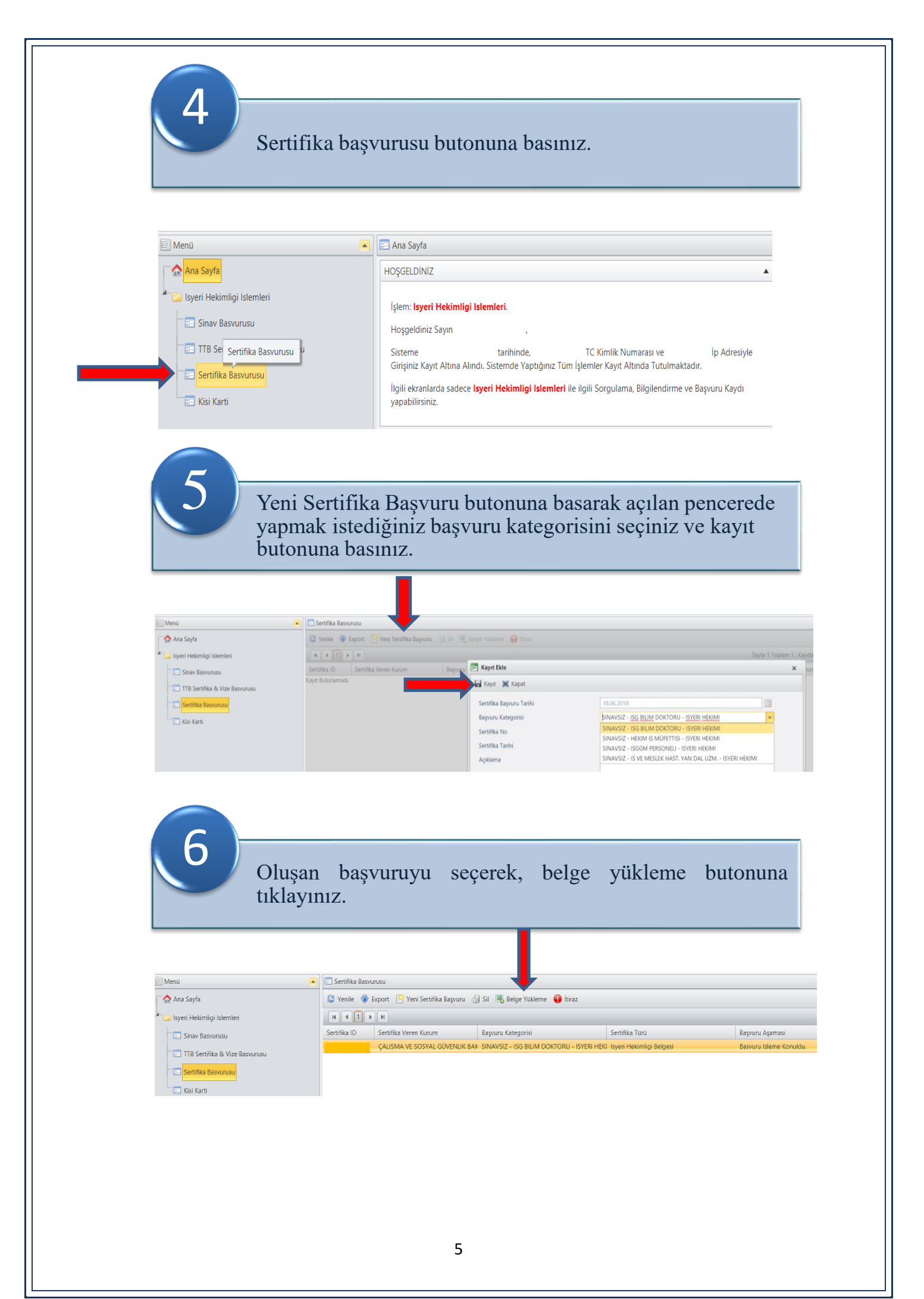

# Açılan pencere Belge/Şart'lardan ilgili belgeyi seçip dosya yükleme butonu tıklayınız.

| 📃 Menu                         | 💌 🗉 Sertilla 🗸 crusu |               |                                |
|--------------------------------|----------------------|---------------|--------------------------------|
| 🗋 🏠 Ana Sayfa                  | Dosya Yükleme        |               |                                |
| 🧯 📴 Isyeri Hekimligi Islemleri | 📕 Belge Yukleme      |               |                                |
| Sinav Rasvurusu                | R 4 1 P H            |               |                                |
| TTB Sertifika & Vize Basvurusu | Belge/Şart           | Zoruniu mu?   | Inceleme Durumu                |
|                                | Basvuru Dilekçesi    | Zaruniu       | Saglanmadı (İnceleme bekliyor) |
| E Serhtika Basvurusu           | Lisans Diplomasi     | Zoruniu       | Saglanmadi (Inceleme bekliyor) |
| KISI Karti                     | Doktora Belgesi      | Zoruniu       | Saglanmadı (Inceleme bekliyor) |
|                                | Ek Evrak             | Zoruniu Degil | Saglanmadi (Inceleme bekliyor) |

8

Ekle butonu ile açılan pencereden belgeleri yükleyerek kayıt işlemini tamamlayınız.

| Mena 🔺                         | Sertifika Basvurusu                 |                                                                                                    |                                                   |                                 |
|--------------------------------|-------------------------------------|----------------------------------------------------------------------------------------------------|---------------------------------------------------|---------------------------------|
| 🗆 🏠 Ana Sayfa                  | 🖃 Dosya Yükleme                     |                                                                                                    |                                                   | ×                               |
| * 😳 tsyeri Hekimligi Istemleri | 📄 Dosya Yükleme                     |                                                                                                    |                                                   | ×                               |
| Sinav Basvurusu                | C9 Ekte 51 51 C Yenile 75, On Ister | 🗁 Kayıt Ekle                                                                                                    |                                                   | VA TARIHI SON DEGISTIRME TARIHI |
| TTB Sertifika & Vize Basvurusu | Ka ulunamada.                       | Yükleyeceğiniz dosyalar en fazla 2000 KB büyüklüğünde ve *,pdf for<br>sorumluluğu Kaydı Giren Kullanıcıya ait olacaktır. | matında olabilir. Yüklenecek olan dosyanın içerik |                                 |
| Kisi Karti                     |                                     | Kayıt 🗙 İptal                                                                                                    |                                                   |                                 |
|                                | -                                   | Belge Adi                                                                                                    | Belge                                             |                                 |
|                                |                                     | Basvuru Dilekçesi                                                                                                    | Gozat                                             |                                 |
|                                |                                     | . Ek Evrak                                                                                                    | Gözat                                             |                                 |
|                                |                                     | Lisans Diptomasi                                                                                                    | Gözət                                             |                                 |
|                                |                                     | Doktora Belgesi                                                                                                    | Gozat                                             |                                 |
|                                |                                     |                                                                                                    |                                                   |                                 |

Dosya incelemeniz elektronik ortamda yapılacak olup eksikliklerinize dair geri bildirimleri elektronik ortamda "Başvuru Aşaması" bölümünden takip edebilirsiniz.

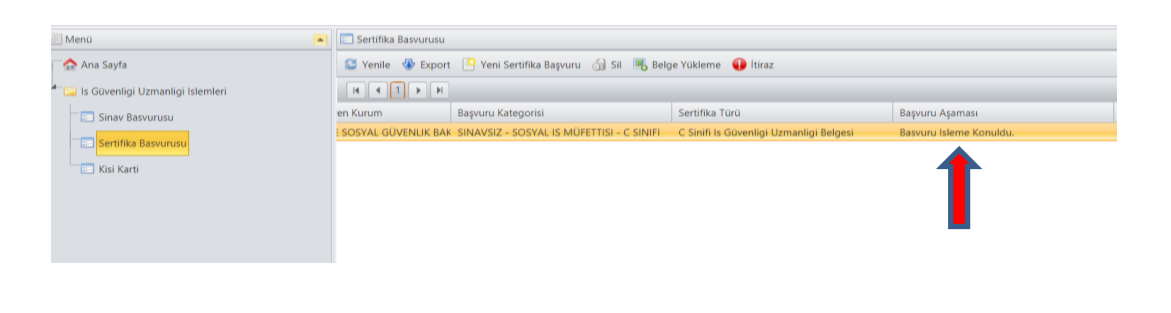

- Her bir başvuru için kişilerin 1 itiraz hakkı bulunmaktadır.
- Başvuru esnasında evrak yüklenmediği taktirde başvuru silinerek yeni başvuru oluşturulabilmektedir.
- 4 Tamamlanan başvuru için Bakanlık incelemesi sonucuna göre işlem yapılacaktır.
  - **UYGUN** başvurularda sertifika süreci başlar.
  - **EKSİK** başvurularda mevcut başvuru üzerinden eksik olan evrak yüklemesini yaparak başvuru tamamlanır.
  - UYGUN OLMAYAN başvurularda süreç tamamlanır ve sertifikalandırma işlemi tesis edilmez.
- 27 Temmuz 2015 tarihinden önce eğitim alarak sınavlarda başarılı olup belge almaya hak kazananlardan eksik evrakı bulunanlar için 4. aşamadan sonra açılan pencerede "Başvuru Türü / İnceleme Durumu" sekmesinde "incelendi sağlanmadı" olarak belirtilen evraklar yüklenerek başvuru işlemi tamamlanmalıdır.

#### Bireysel Sınav Başvurusu Nasıl Yapılır?

İş güvenliği uzmanlığı, işyeri hekimliği ve diğer sağlık personeli sınavına Bakanlıkça yetkilendirilmiş eğitim kurumlarından eğitim almaksızın doğrudan başvuracak adaylar ile 27 Temmuz 2015 tarihinden önce eğitim alıp sınavlarda başarılı olamayanlardan eğitimine dair eksik evrakı bulunan adaylar aşağıdaki adımları takip edeceklerdir.

Taranan evrakların her birinin tek bir **pdf** dosyası şeklinde taranması ve dosya boyutunun **2 MB** üzerinde olmaması ve dosya adında **Türkçe karakter bulunmaması** gerekmektedir.

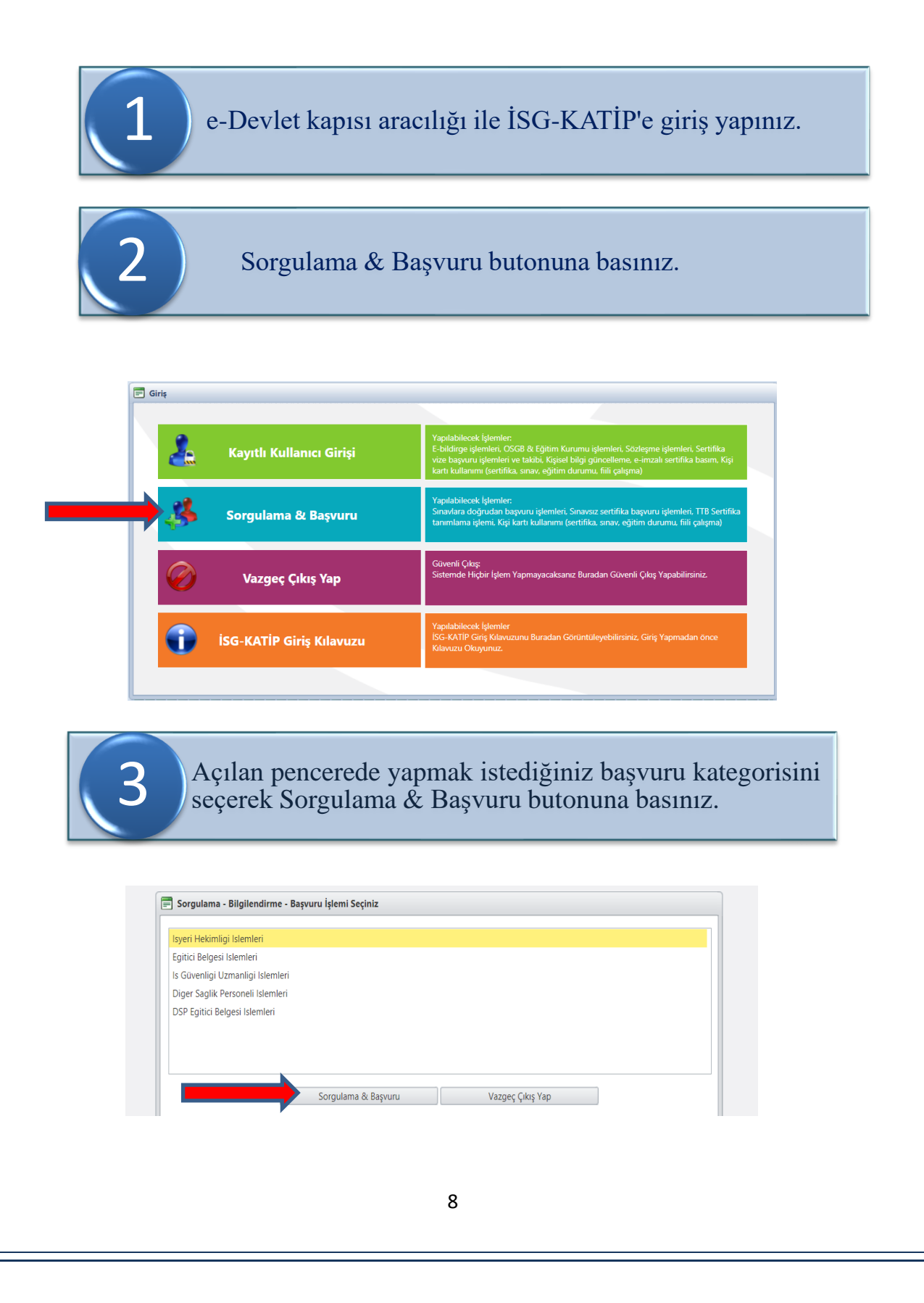

| m Menü                                                                                                    |                                                                                                    |                                                                                      |                                                                                          |                                     |
|----------------------------------------------------------------------------------------------------|----------------------------------------------------------------------------------------------------|--------------------------------------------------------------------------------------|------------------------------------------------------------------------------------------|-------------------------------------|
| in mena                                                                                                    | 🛋 📰 Ana Sayfa                                                                                           |                                                                                      |                                                                                          |                                     |
| 🟫 Ana Sayfa                                                                                                    | HOŞGELDİNİZ                                                                                             |                                                                                      |                                                                                          |                                     |
| Isyeri Hekimligi Islemleri                                                                                                    | İslem: Isveri Hek                                                                                       | imligi Islemleri                                                                     |                                                                                          |                                     |
| Sinav Basvurusu                                                                                                    | Hoşgeldiniz Sayır                                                                                       |                                                                                      |                                                                                          |                                     |
| TTB Sertifika & Vize Basvurusu                                                                                                    | Sisteme                                                                                                 | tarihinde,                                                                           | TC Kimlik Numarası ve                                                                    | İp Adresiyle                        |
| Sertifika Basvurusu                                                                                                    | İlgili ekranlarda s                                                                                     | adece <b>Isyeri Hekimligi Islemle</b>                                                | um işlemler kayıt Altında Tutulmaktadır.<br>ri ile ilgili Sorgulama, Bilgilendirme ve Ba | svuru Kaydı                         |
| Kisi Karti                                                                                                    | yapabilirsiniz.                                                                                         |                                                                                      | 5 5 . 5                                                                                  | 3                                   |
| 5 Yeni Başı                                                                                                    | vuru Yap b                                                                                              | utonuna basıı                                                                        | nız.                                                                                     |                                     |
| 🖫 Kullanıcı Kılavuzu                                                                                                    |                                                                                                    |                                                                                      |                                                                                          |                                     |
| 🖲 Menü 🕒                                                                                                    | 📰 Sinav Basvurusu                                                                                       |                                                                                      |                                                                                          |                                     |
| 🏠 Ana Sayfa                                                                                                    | 😂 Yenile 🚺 🎴 Yeni                                                                                       | Başvuru Yap 🙎 🗏 Belge Yükle                                                          | eme 🕤 Sil 🕕 İtiraz                                                                       |                                     |
| Isyeri Hekimligi Islemleri                                                                                                    | Adı Soyadı                                                                                              | Başvuru Türü / İnceleme<br>Durumu                                                    | Înceleme Durumu                                                                          | İtiraz Durumu                       |
| E Sinav Basvurusu                                                                                                    | Kayıt Bulunamadı.                                                                                       |                                                                                      |                                                                                          |                                     |
| Cartifica Pasuurusu                                                                                                    |                                                                                                    |                                                                                      |                                                                                          |                                     |
|                                                                                                    |                                                                                                    |                                                                                      |                                                                                          |                                     |
| 📰 Kisi Karti                                                                                                    |                                                                                                    |                                                                                      |                                                                                          |                                     |
| Kisi Karti                                                                                                    |                                                                                                    |                                                                                      |                                                                                          |                                     |
| Kisi Karti                                                                                                    | oncorodo                                                                                                | vonmels iste                                                                         | dižiniz hogy                                                                             | 411.mii 1.1                         |
| Kisi Karti                                                                                                    | encerede<br>ini seçerek                                                                                 | yapmak iste<br>kayıt butonu                                                          | ediğiniz başvuru<br>na basınız.                                                          | ı türü ve                           |
| Kisi Karti<br>6 Açılan p<br>kategorist                                                                                                    | encerede<br>ini seçerek                                                                                 | yapmak iste<br>kayıt butonu                                                          | ediğiniz başvuru<br>na basınız.                                                          | ı türü ve                           |
| Kisi Karti<br><b>6</b> Açılan p<br>kategorist                                                                                                    | encerede<br>ini seçerek                                                                                 | yapmak iste<br>kayıt butonu                                                          | ediğiniz başvuru<br>na basınız.                                                          | <b>1 türü V</b> e<br>Isyeri He      |
| Kisi Karti<br>Açılan p<br>kategoris:<br>Kulanıcı Kılavuzu<br>Kulanıcı Kılavuzu<br>Mend<br>Ans Sayfa<br>Sysei Hekimligi İslemleri                                                                                                    | encerede<br>ini seçerek<br>asvurusu<br>1 Veni Başvuru Yap 2 B<br>Başvuru Turi /Inc<br>Başvuru           | yapmak iste<br>kayıt butonu<br>b Belge Yükkene ası @ biraz<br>eleme inceleme Durumu  | ediğiniz başvuru<br>na basınız.                                                          | <b>1 türü V</b><br>Isyeri He        |
| Kisi Karti<br>Açılan p<br>kategoris:<br>Kulanıcı Kılavuzu<br>Menü<br>Menü<br>Sinav Başıfa<br>Isyeri Hekimliği İslemleri<br>Sinav Başıruzu<br>Kayıt Bulu                                                                                                 | encerede<br>ini seçerek<br>asvurusu<br>1 Prei Başvuru Yap 2<br>Başvuru Türd / İnc<br>Durumu<br>ınamadı. | yapmak iste<br>kayıt butonu<br>B Belge Yüksene a sı @ htraz<br>eleme Inceleme Durumu | ediğiniz başvuru<br>na basınız.                                                          | I TÜRÜ VO                           |
| Kisi Karti<br>6 Açılan p<br>kategoris:<br>Kulanıcı Kılavuzu<br>Mend<br>Ana Sayfa<br>Isyeri Hekimligi Islemleri<br>Sinav Basvurusu<br>TTB Sertifika & Vize Basvurusu<br>Sertifika & Vize Basvurusu                                                       | encerede<br>ini seçerek<br>sourusu<br>1 Veni Başvuru Yap 2 B<br>Başvuru Türd / Inc<br>Durumu<br>namadı. | yapmak iste<br>kayıt butonu<br>Belge Yükleme as Si @ Hiraz<br>eleme Inceleme Durumu  | ediğiniz başvuru<br>na basınız.                                                          | L TÜTÜ Ve                           |
| Kisi Karti<br>6 Açılan p<br>kategoris:<br>Kulanıcı Kılavuzu<br>Kulanıcı Kılavuzu<br>Mend<br>Ana Sayfa<br>Isyeri Hekimliği İslemleri<br>Sinav Basvurusu<br>TTB Sertifika & Vize Basvurusu<br>Sertifika & Vize Basvurusu<br>Kisi Karti                    | encerede<br>ini seçerek<br>syurusu<br>1 Veni Başvuru Yap 2 B<br>Başvuru Turd / Ine<br>Durumu            | yapmak iste<br>kayıt butonu<br>Belge Yukleme as i e hiraz<br>eleme Inceleme Durumu   | ediğiniz başvuru<br>na basınız.                                                          | ı türü Vo<br>İsyeri He<br>ıma Sınav |
| Kisi Karti         6         Açılan pç<br>kategoris:         Kulanıcı Kılavuzu         Mend         Ana Sayfa         İşinav Basvurusu         Şinav Basvurusu         Sertifika & Vize Basvurusu         Sertifika & Vize Basvurusu         Kisi Karti | encerede<br>ini seçerek                                                                                 | yapmak iste<br>kayıt butonu<br>Belge Yukleme a Sı @ hiraz<br>eleme Inceleme Durumu   | ediğiniz başvuru<br>na basınız.                                                          | I TÜTÜ V(                           |
| Kisi Karti         Kisi Karti         Kullanici Kilavuzu         Menu         Ana Sayfa         Isperi Hekimligi Islemleri         Sinav Basvurusu         Sinav Basvurusu         Strifika & Vize Basvurusu         Kisi Karti                         | encerede<br>ini seçerek                                                                                 | yapmak iste<br>kayıt butonu<br>& Belge Yükleme 🔄 SI 🕢 hiraz<br>eleme Inceleme Durumu | ediğiniz başvuru<br>na basınız.                                                          | I türü V                            |

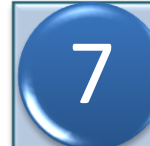

# Kayıt butonuna basarak istenen belgeleri sisteme yükleyiniz.

| 🖽 Menü 🕒                       | 📰 Sinav Basvurusu                                              | J                                           |                                                                        |                                     |                             |    |  |  |  |
|--------------------------------|----------------------------------------------------------------|---------------------------------------------|------------------------------------------------------------------------|-------------------------------------|-----------------------------|----|--|--|--|
| 🏠 Ana Sayfa                    | 😂 Yenile 1 🎦 Yeni Başvuru Yap 2 🖳 Belge Yükleme 🔄 Sil 🚯 İtiraz |                                             |                                                                        |                                     |                             |    |  |  |  |
| Isyeri Hekimligi Islemleri     | Adı Soyadı                                                     | Başvuru Türü / İnceleme<br>Durumu           | Înceleme Durumu                                                        | İtiraz Durumu                       | Açıklama                    | Si |  |  |  |
| Sinav Basvurusu                | Kayıt Bulunamadı.                                              |                                             |                                                                        |                                     |                             |    |  |  |  |
| TTB Sertifika & Vize Basvurusu |                                                                |                                             |                                                                        |                                     |                             |    |  |  |  |
| Sertifika Basvurusu            |                                                                | 📻 Kayıt Ekle                                |                                                                        |                                     | ×                           |    |  |  |  |
| E Kisi Karti                   |                                                                | Yükleyeceğiniz dosya<br>sorumluluğu Kaydı G | alar en fazla 2000 KB büyüklüğünde<br>iiren Kullanıcıya ait olacaktır. | ve *.pdf formatinda olabilir. Yükle | enecek olan dosyanın içerik |    |  |  |  |
|                                |                                                                | 📄 🔚 Kayıt  🕱 İptal                          |                                                                        |                                     |                             |    |  |  |  |
|                                | ·                                                              | Belge Adı                                   |                                                                        | Belge                               |                             |    |  |  |  |
|                                |                                                                | Uzmanlik Belgesi                            |                                                                        |                                     | Gözat                       |    |  |  |  |
|                                |                                                                | Basvuru Dilekçesi                           |                                                                        |                                     | Gözat                       |    |  |  |  |
|                                | •                                                              | Ek Evrak                                    |                                                                        |                                     | Gözat                       |    |  |  |  |
|                                |                                                                | Lisans Diplomasi                            |                                                                        |                                     | Gözat                       |    |  |  |  |

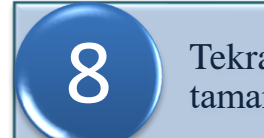

Tekrar kayıt butonuna basarak başvuru işleminizi tamamlayınız.

| 🕮 Menü                         | 📰 Sinav Basvurusu |                                                   |                                                                            |                          |                           |     |
|--------------------------------|-------------------|---------------------------------------------------|----------------------------------------------------------------------------|--------------------------|---------------------------|-----|
| 🏠 Ana Sayfa                    | 😂 Yenile 📘 🎴 Yen  | n <b>i Başvuru Yap 🛛 </b> Belge Yükler            | me 🗿 Sil 🕕 İtiraz                                                          |                          |                           |     |
| Isyeri Hekimligi Islemleri     | Adı Soyadı        | Başvuru Türü / İnceleme<br>Durumu                 | İnceleme Durumu                                                            | Ítiraz Durumu            | Açıklama                  | Sin |
| Sinav Basvurusu                | Kayıt Bulunamadı. |                                                   |                                                                            |                          |                           |     |
| TTB Sertifika & Vize Basvurusu |                   |                                                   |                                                                            |                          |                           |     |
| 📰 Sertifika Basvurusu          |                   | <b>—</b>                                          |                                                                            |                          |                           |     |
| TE Kisi Karti                  |                   | Kayıt Ekle                                        |                                                                            |                          | ×                         |     |
|                                |                   | Yükleyeceğiniz dosyalar<br>sorumluluğu Kaydı Gire | en fazla 2000 KB büyüklüğünde ve *.pdf for<br>n Kullanıcıya ait olacaktır. | matında olabilir. Yüklen | ecek olan dosyanın içerik |     |
|                                |                   | 🖬 Kayıt 🞇 İptal                                   |                                                                            |                          |                           |     |
|                                |                   | Belge Adı                                         |                                                                            | Belge                    |                           |     |
|                                |                   | Uzmanlik Belgesi                                  |                                                                            | Evrak.pdf × Sil          |                           |     |
|                                |                   | Basvuru Dilekçesi                                 |                                                                            | Evrak.pdf × Sil          |                           |     |
|                                |                   | Ek Evrak                                          |                                                                            | Evrak.pdf × Sil          |                           |     |
|                                |                   | Lisans Diplomasi                                  |                                                                            | Evrak.pdf × Sil          |                           |     |

9

Dosya incelemeniz elektronik ortamda yapılacak olup eksikliklerinize dair geri bildirimleri elektronik ortamda "İnceleme Durumu" bölümünden takip edebilirsiniz.

| 💀 Kullanıcı Kılavuzu       |    |                                                                  |                                   |                                                                                                    |                                                      | lsy      |  |  |  |
|----------------------------|----|------------------------------------------------------------------|-----------------------------------|----------------------------------------------------------------------------------------------------|------------------------------------------------------|----------|--|--|--|
| 🕅 Menü                     |    | Sinav Basvurusu                                                  |                                   |                                                                                                    |                                                      |          |  |  |  |
| 🏠 Ana Sayfa                | 8  | 😫 Yenile 📘 🎦 Yeni Başvuru Yap 💈 🔜 Belge Yükleme 🔄 Sil 🛛 😝 İtiraz |                                   |                                                                                                    |                                                      |          |  |  |  |
| Isyeri Hekimligi İslemleri | Ad | ı Soyadı                                                         | Başvuru Türü / İnceleme<br>Durumu | İnceleme Durumu                                                                                      | İtiraz Durumu                                        | Açıklama |  |  |  |
| Sinav Basvurusu            |    |                                                                  | ISG BILIM UZMANI - ISYERI H       | Tüm belgeleriniz saglandi olarak<br>onaylanana kadar basvurunuzla ilgili<br>sinava giremeyeceksiniz. | Basvurunuzla ilgili<br>bir itirazda<br>bulunmadiniz. |          |  |  |  |
| Sertifika Basvurusu        |    | Basvuru Dilekçesi                                                | Saglanmadi (Inceleme bekliyor)    |                                                                                                    |                                                      |          |  |  |  |
| 🛄 Kisi Karti               |    | Uzmanlik Belgesi                                                 | Saglanmadi (Inceleme bekliyor)    |                                                                                                    |                                                      |          |  |  |  |
|                            |    | Ek Evrak                                                         | Saglanmadi (Inceleme bekliyor)    |                                                                                                    |                                                      |          |  |  |  |
|                            |    |                                                                  |                                   |                                                                                                    |                                                      |          |  |  |  |
|                            |    |                                                                  |                                   |                                                                                                    |                                                      |          |  |  |  |

- Her bir başvuru için kişilerin 1 itiraz hakkı bulunmaktadır.
- Başvuru esnasında evrak yüklenmediği taktirde başvuru silinerek yeni başvuru oluşturulabilmektedir.
- **4** Tamamlanan başvuru için Bakanlık incelemesi sonucuna göre işlem yapılacaktır.
  - **UYGUN** başvurularda kişiler doğrudan ÖSYM'ye bildirilecektir.
  - **EKSİK** başvurularda mevcut başvuru üzerinden eksik olan evrak yüklemesini yaparak başvuru tamamlanır.
  - UYGUN OLMAYAN başvurularda süreç tamamlanır ve yeni başvuru oluşturulması gerekmektedir.
- 27 Temmuz 2015 tarihinden önce eğitim alıp sınavlarda başarılı olamayanlardan eğitimine dair eksik evrakı bulunan adaylar için 4. aşamadan sonra açılan pencerede "Başvuru Türü / İnceleme Durumu" sekmesinde "incelendi sağlanmadı" olarak belirtilen evraklar yüklenerek başvuru işlemi tamamlanmalıdır.

#### Vize Başvurusu / İSG-KATİP'te Tanımlı Bireysel Belgelere İlişkin

İSG-KATİP'te tanımlı olan iş güvenliği uzmanlığı, işyeri hekimliği, diğer sağlık personeli ve eğitici belgesi başvurusunda bulunacak adaylar aşağıdaki adımları takip edeceklerdir.

e-Devlet kapısı aracılığı ile İSG-KATİP'e giriş yapınız.

Kayıtlı Kullanıcı Girişi butonuna basınız.

2

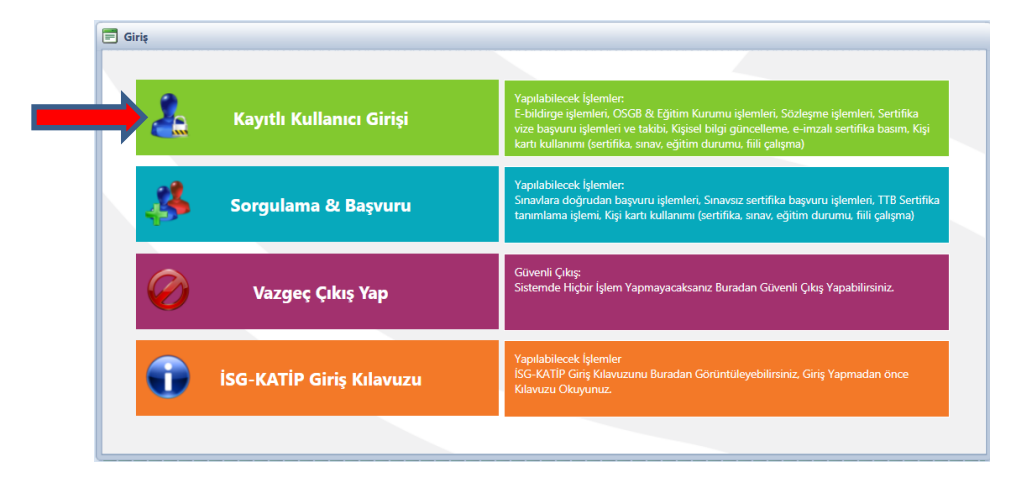

İSG-KATİP ana sayfanızda vize sürenize ilişkin bilgileri kontrol ediniz. Vize süresinin bitimine 60 günden fazla olanlar için başvuru yapılamamaktadır.

| 😤 Kurum Bilgileri 🛛 🤌 Kullanıcı Bilgileri 🛛 👫 Kullanıcı Ku            | vuzu 🙆 Kurum Kep Adresi                                                                                                    |    |                                             |                                                           | ISG PROFESYONELLERI BIREYSEL GIRIS / BIREY                                                                                                    |
|-----------------------------------------------------------------------|----------------------------------------------------------------------------------------------------|----|---------------------------------------------|-----------------------------------------------------------|----------------------------------------------------------------------------------------------------|
| 📴 Menū 🔎                                                              | 🖃 Ana Sayfa                                                                                                    |    |                                             |                                                           |                                                                                                    |
| Ana Sayfa                                                             | HOŞGELDINIZ                                                                                                    |    | SETIFIKA - VIZE                             |                                                           |                                                                                                    |
| Covenil Çikis<br>Li Anket<br>Sertifikalar<br>Sertifika İhtar Puanlari | Hosgekliniz Sayın<br>Personel Kategorisi: <b>C Sinifi is Güvenligi Uzmani</b> , Kullanıcı Grubu: <b>Is Güvenl<br/>Uzmani.</b><br>Sisteme tarihinde, TC Kimilk Numarsı v<br>İp Adresiyle Girşinic Kayıt Alma Alndı. Sistemde Yapılmı: Tür | pi | Isyeri<br>Yönet<br>Egitin<br>günde<br>basvu | Hekimi v<br>meligin<br>Ileri Hak<br>en az kal<br>ru yapin | ve Diger Saglik Personellinin Görev. Yetki, Sorumtuluk ve Egitimleri Hakkinda<br>Geçici Bi ndi maddesi ve ti Güvenligi Uzmantarinin Görev, Yetki, Sorumtuluk ve<br>Gadad Voertneligi Geçici 9 zuru maradesi gerergince vize storekinin dömessina 70<br>an kisiler vize basvunus yapabilmektesir. Lütteri mevzaarta belirtilen süreler içinde<br>iz. Salan sürenzi 3 güv. |
| - 🔬 Sözlesmeler                                                       | İşlemler Kayıt Altında Tutulmaktadır.                                                                                                    |    | DUYURULAR                                   |                                                           | T                                                                                                    |
| 🚟 🍰 Silinen Sözlesmeler                                               | 👂 Bilgi Güncelleme                                                                                                    |    | Duyuru Tarih                                | Ö.D.                                                      | Duyuru Başlık ak için Çift Tıklayınız)                                                                                                    |
| 😳 Aylik Çalisma Saati                                                 | SIZE ÖZEL                                                                                                    |    | 06.04.2018                                  | lh                                                        | 20 MAYIS 2018 TANHINDE YAPILACAK 2018-ISG SINAVI SINAV UYGULAMA DU                                                                                                    |
| 🚟 🍰 Sorumlu Müdür İslemleri                                           | Size özel mesai bulunmamaktadır.                                                                                                    |    | 03.04.2018                                  | dl                                                        | ls Güvenligi Uzmanlarinin Görevlerine Iliskin Anket Formu                                                                                                    |
| <sup>—</sup> 🎐 Stajyerler                                             |                                                                                                    |    | 19.03.2018                                  | lh                                                        | OSGB Hizmetleri Yönetim Rehberi ile ISG Hizmetleri Yönetim Rehberi ve Bu Rehb                                                                                                    |
| 🕒 Fatura Bilgileri                                                    | ONAY BEKLEYEN SÖZLEŞMELER                                                                                                    |    | 13.03.2018                                  | dl                                                        | 9. Uluslararasi Is Sagligi ve Güvenligi Kongresi Kayitlari Baslamistir!                                                                                                    |
| 🖳 🥥 Geçmis Sözlesmeler                                                | o adet Onay Bekleyen Sözleşmeniz Bulunuyor.                                                                                                    |    | 27.02.2018                                  | lh                                                        | ISG-KATIP'te Uygulanacak Is Ekipmanlarinin Periyodik Kontrolleri Hakkinda                                                                                                    |

| İş Sağlığı ve Güvenliği Kay                                                                                                    | rt, Takip ve İzleme Programı İSG-KATİP v6.18.06.11                                                                                                    |
|----------------------------------------------------------------------------------------------------|----------------------------------------------------------------------------------------------------|
| 🚖 Kurum Bilgileri 🤌 Kullanıcı Bilgileri 🔚                                                                                                    | Kullanici Kilavuzu 🙆 Kurum Kep Adresi                                                                                                    |
| Ana Sayfa                                                                                                    | Ana Sayfa<br>HoŞGELDİNİZ                                                                                                    |
| Güvenli Çikis                                                                                                    | - Hospeldiniz Savin                                                                                                    |
| Anket                                                                                                    | Personel Kategorisi: C Sinifi Is Güvenligi Uzmani,<br>Kullanı: Onbu: le Güvenligi Uzmani                                                                                                    |
| Sertifikalar                                                                                                    |                                                                                                    |
|                                                                                                    |                                                                                                    |
| Silinen Sözlesmeler                                                                                                    | 👂 Bilgi Güncelleme                                                                                                    |
| мунк çаныта заац                                                                                                    |                                                                                                    |
|                                                                                                    |                                                                                                    |
|                                                                                                    |                                                                                                    |
|                                                                                                    |                                                                                                    |
| Sertifikanızı s                                                                                                    | seçerek Vizeler butonuna basınız                                                                                                    |
|                                                                                                    |                                                                                                    |
|                                                                                                    |                                                                                                    |
|                                                                                                    |                                                                                                    |
| Menü 💌                                                                                                    | 🖅 Sertifikalar                                                                                                    |
| 🏠 Ana Sayfa                                                                                                    | 😂 Yenile 🚔 Detay Yazdır 🖑 E-imzalı Sertifika İndir 🔒 Vizeler 🧖 Meslek Güncelle                                                                                                    |
| 🕄 Güvenli Çikis                                                                                                    | Sertifika ID Sertifika Türü Meslek                                                                                                    |
| - Anket                                                                                                    | C Sinifi Is Güvenligi Uzmanligi Belgesi                                                                                                    |
|                                                                                                    |                                                                                                    |
|                                                                                                    |                                                                                                    |
| Sortifika Ibtar Duanlari                                                                                                    | _                                                                                                    |
|                                                                                                    |                                                                                                    |
| Sözlesmeler                                                                                                    |                                                                                                    |
| Sezenna inter rösinan                                                                                                    |                                                                                                    |
| 😸 Seziaina inter Polinian<br>💩 Sözlesmeler<br>🧔 Aylik Çalisma Saati                                                                                                    |                                                                                                    |
| Soziesmeler     Silinen Sözlesmeler     Aytik Çalisma Saati                                                                                                    |                                                                                                    |
| 😸 Sözlesmeler<br>🍰 Sözlesmeler<br>🥭 Silinen Sözlesmeler                                                                                                    |                                                                                                    |
| <ul> <li>Soziesmeler</li> <li>Svilinen Söziesmeler</li> <li>Aylik Çalisma Saati</li> </ul>                                                                                                    |                                                                                                    |
| Soziesmeler                                                                                                    | a basınız ve cıkan pencerede Kavıt butonuna                                                                                                    |
| Soziesmeler<br>Aylik Çalisma Saati<br>Ekle butonun<br>başınız                                                                                                    | a basınız ve çıkan pencerede Kayıt butonuna                                                                                                    |
| Soziesmeler<br>Aylik Çalisma Saati<br>Ekle butonun<br>basınız.                                                                                                    | a basınız ve çıkan pencerede Kayıt butonuna                                                                                                    |
| Soziesmeler<br>Aylik Çalisma Saati<br>Ekle butonun<br>basınız.                                                                                                    | a basınız ve çıkan pencerede Kayıt butonuna                                                                                                    |
| Soziesmeler  Aylik Çalisma Saati  Ekle butonun basınız.                                                                                                    | a basınız ve çıkan pencerede Kayıt butonuna                                                                                                    |
| Soziesmeler Soziesmeler Aylik Çalisma Saati Ekle butonun basınız.                                                                                                    | a basınız ve çıkan pencerede Kayıt butonuna                                                                                                    |
| Soziesmeler Soziesmeler Aylik Çalisma Saati Ekle butonun basınız.                                                                                                    | a basınız ve çıkan pencerede Kayıt butonuna                                                                                                    |
| Socielation (realine) Socielation Socielation Sociela | a basınız ve çıkan pencerede Kayıt butonuna                                                                                                    |
| Soziesmeler Soziesmeler Aylik Çalisma Saati                                                                                                    | na basınız ve çıkan pencerede Kayıt butonuna<br>proverse vizer<br>vizer<br>viz |
| Setulika inter roaniel Soziesmeler Silinen Söziesmeler Aylik Çalisma Saati                                                                                                    | na basınız ve çıkan pencerede Kayıt butonuna<br>D: - Vizeter<br>Si<br>Vyce Biy: Tarihi Vize Tarihi Bayuru Agaması Barka Bild Tarihi Big Oc. Ye. Tarih Bayuru Ye<br>ed.                                                                                                    |
| Soziesmeler  Aytik Çalisma Saati                                                                                                    | a basınız ve çıkan pencerede Kayıt butonuna<br>B: - Vizeter<br>Si<br>Vize Eşı, Tarihi Vize Tarihi Başıuru Aşaması<br>Barka Bild Tarihi Big. Oc. Yr. Tarih Başıuru Yışı<br>adı                                                                                                    |
| Solimen Sözlesmeler  Aytik Çalisma Saati  Coveni Çikis Arket Sertifikalır  Solimer                                                                                                    | a basınız ve çıkan pencerede Kayıt butonuna                                                                                                    |
| Soziesmeler Soziesmeler Sozie | na basınız ve çıkan pencerede Kayıt butonuna<br>D: - Vizeter<br>Si<br>Vize Tarihi Vize Tarihi Başıuru Aşaması<br>Barka Bild, Tarihi Big Ücr. Ye, Tarih Başıuru Vize<br>d.                                                                                                    |
| Setulta inter roane) Soziesmeler Silinen Söziesmeler Silinen Söziesmeler Silinen Söziesmeler Silinen Söziesmeler Silinen Söziesmeler Silinen Söziesmeler Silinen Söziesmeler Silinen Söziesmeler Aylk Qalsma Saati                                                                                                    | a basınız ve çıkan pencerede Kayıt butonuna                                                                                                    |
| Sociesmeler Sociesmeler Socie | a basınız ve çıkan pencerede Kayıt butonuna                                                                                                    |
| Soluma inter ruaniei Solinen Soziesmeler Solinen Soziesmeler Soziesmeler Sozi | a basınız ve çıkan pencerede Kayıt butonuna                                                                                                    |
| Sociesmeler Sociesmeler Sociesmeler Sociesmeler Sociesmeler Sociesmeler Sociesmeler Sociesmeler Sociesmeler Stays Bigleri Geynis Sociesmeler Stayse Bigleri Geynis Sociesmeler Stayse Bigleri Geynis Sociesmeler Stayse Bigleri Geynis Sociesmeler                                                                                                    | a basınız ve çıkan pencerede Kayıt butonuna                                                                                                    |
| s Settimat Inder Polanian<br>Soziesmeler<br>Aytik Çalisma Saati<br>Ekle butonun<br>basınız.<br>Soziesmeler<br>Soziesmeler<br>Soziesmeler<br>Soziesmeler<br>Soziesmeler<br>Soziesmeler<br>Soziesmeler<br>Soziesmeler<br>Soziesmeler<br>Soziesmeler<br>Soziesmeler<br>Soziesmeler<br>Soziesmeler<br>Soziesmeler                                                                                                    | a basınız ve çıkan pencerede Kayıt butonuna                                                                                                    |

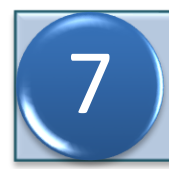

Başvuru incelemeniz elektronik ortamda yapılacak olup süreçle ilgili geri bildirimleri İSG-KATİP üzerinden takip edebilirsiniz.

| E | 🖩 Menü 📧                    | 📰 Sertifikalar            | 🖃 Sertifikalar   |             |                         |                    |                      |         |      |
|---|-----------------------------|---------------------------|------------------|-------------|-------------------------|--------------------|----------------------|---------|------|
|   | 🛧 Ana Sayfa                 | 🖻 Sertifika ID: 🗾 Vizeler |                  |             |                         |                    |                      |         |      |
|   | 😳 Güvenli Çikis             | 📑 Ekle 🌀 Sil              |                  |             |                         |                    |                      |         |      |
|   |                             | Vize ID                   | Vize Bşv. Tarihi | Vize Tarihi | Başvuru Aşaması         | Banka Bild. Tarihi | Blg. Ücr. Ytr. Tarih | Başvuru | Vize |
|   | The Castificator            |                           | 20.06.2018       |             | Basvuru Isleme Konuldu. |                    |                      | Var     | Yok  |
|   | Sertifikalar                |                           |                  |             |                         |                    |                      |         |      |
|   | 🕕 Sertifika Ihtar Puanlari  |                           |                  |             |                         |                    |                      |         |      |
|   |                             |                           |                  |             |                         |                    |                      |         |      |
|   |                             |                           |                  |             |                         |                    |                      |         |      |
|   | 🙄 Aylik Çalisma Saati       |                           |                  |             |                         |                    |                      |         |      |
|   | 🚟 💩 Sorumlu Müdür Islemleri |                           |                  |             |                         |                    |                      |         |      |

Belge tarihi üzerinden beş yıl geçmesi halinde sertifikalar geçerliliğini kaybetmekte olup mevcut sertifika üzerindeki sözleşmeler İSG-KATİP sisteminden otomatik olarak düşmektedir. Vize süresinin takip edilerek makul süreler içerisinde başvuru yapılması önem arz etmektedir.

### Vize Başvurusu / İSG-KATİP'te Tanımlı Olmayan Bireysel Belgelere İlişkin

İSG-KATİP'te tanımlı olmayıp Türk Tabipleri Birliği tarafından düzenlenen işyeri hekimliği belgesi vize başvurusunda bulunacak adaylar öncelikle aşağıdaki adımları takip ederek belgelerini İSG-KATİP'e tanımlayacaklardır. İşlem tamamlandıktan sonra kişiler **"Vize Başvurusu / İSG-KATİP'te Tanımlı Belgelere İlişkin"** başlığındaki adımları takip ederek vize başvurusunu tamamlayacaklardır.

Taranan evrakların her birinin tek bir **pdf** dosyası şeklinde taranması ve dosya boyutunun **2 MB** üzerinde olmaması ve dosya adında **Türkçe karakter bulunmaması** gerekmektedir.

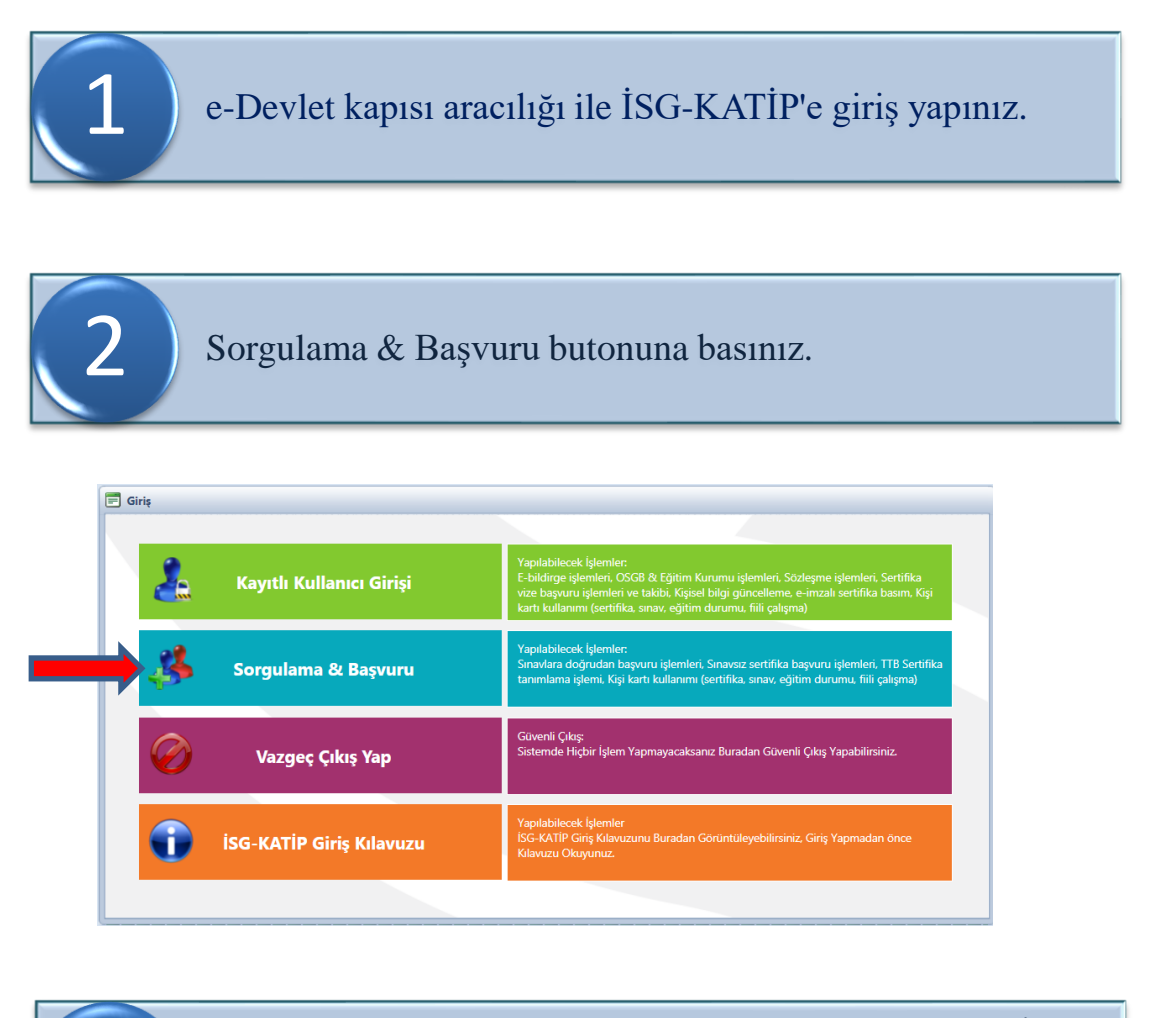

Açılan pencerede başvuru türü ve kategorisi olarak İşyeri Hekimliği işlemini seçerek Sorgulama&Başvuru butonuna basınız.

| Isyeri Hekimligi Islemleri       |  |  |
|----------------------------------|--|--|
| Egitici Belgesi Islemleri        |  |  |
| ls Güvenligi Uzmanligi Islemleri |  |  |
| Diger Saglik Personeli Islemleri |  |  |
| DSP Egitici Belgesi Islemleri    |  |  |
|                                  |  |  |
|                                  |  |  |
|                                  |  |  |
|                                  |  |  |

|                                                                                                    | 💽 🖂 Ana Sa                                                                                                    | n én                                                                                                    |
|----------------------------------------------------------------------------------------------------|----------------------------------------------------------------------------------------------------|----------------------------------------------------------------------------------------------------|
|                                                                                                    | Ana Sa                                                                                                    | ayfa                                                                                                    |
| Ana Sayfa                                                                                               | HOŞGELI                                                                                                    | DINIZ 🔺                                                                                                    |
| Isyeri Hekimligi Islemleri                                                                              | İşlem: I                                                                                                    | Isyeri Hekimligi Islemleri.                                                                                                    |
| Sinav Basvurusu                                                                                         | Hoşgel                                                                                                    | ldiniz Sayın                                                                                                    |
| TTB Sertifika & Vize Basvurusu                                                                          | Sistem                                                                                                    | e tarihinde, TC Kimlik Numarası ve İp Adresiyle<br>iz Kavıt Altına Alındı. Sistemde Yantığınız Tüm İslemler Kavıt Altında Tutulmaktadır.                                                                        |
| 📰 📰 Sertifika Basvurusu                                                                                 | İlgili ek                                                                                                    | rranlarda sadece <b>Isyeri Hekimligi Islemleri</b> ile ilgili Sorgulama, Bilgilendirme ve Başvuru Kaydı                                                                                                    |
| E Kisi Karti                                                                                            | yapabi                                                                                                    | lirsiniz.                                                                                                    |
| 5 Yeni S                                                                                                | ertifika Ba                                                                                                    | aşvuru butonuna basınız.                                                                                                    |
|                                                                                                    |                                                                                                    |                                                                                                    |
| Menü                                                                                                    | 🔺 📰 TTB Se                                                                                                    | rtifika & Vize Basvurusu                                                                                                    |
| 🏠 Ana Sayfa                                                                                             | 😂 Yenile                                                                                                    | e 😻 Export 🤷 Yeni Sertifika Başvuru 🕤 Sil 📕 Belge Yükleme 🔑 İtiraz                                                                                                    |
| 📔 Isyeri Hekimligi Islemleri                                                                            |                                                                                                    |                                                                                                    |
| Sinav Basvurusu                                                                                         | Sertifika I                                                                                                    | D Sertifika Veren Kur Basyuru Kategorisi Sertifik                                                                                                    |
|                                                                                                    |                                                                                                    |                                                                                                    |
| ITB Sertifika & Vize Basvurusu                                                                          | Kayıt Bulur                                                                                                    | namadı.                                                                                                    |
| TTB Sertifika & Vize Basvurusu                                                                          | Kayıt Bulur                                                                                                    | namadi.                                                                                                    |
| TTB Sertifika & Vize Basvurusu     Sertifika Basvurusu     Kisi Karti                                   | Kayıt Bulur                                                                                                    | namadı.                                                                                                    |
| E TTB Sertifika & Vize Basvurusu<br>E Sertifika Basvurusu<br>E Kisi Karti                               | Kayıt Bulur                                                                                                    | namadı.                                                                                                    |
|                                                                                                    | Kayıt Bulur                                                                                                    | e gerekli bilgileri doldurun Kavıt butonuna                                                                                                    |
| <ul> <li>TTB Sertifika &amp; Vize Basvurusu</li> <li>Sertifika Basvurusu</li> <li>Kisi Karti</li> </ul> | Kayıt Bulur<br>1 pencered<br>Z.                                                                                                    | e gerekli bilgileri doldurup Kayıt butonuna                                                                                                    |
| <ul> <li>TTB Sertifika &amp; Vize Basvurusu</li> <li>Sertifika Basvurusu</li> <li>Kisi Karti</li> </ul> | Kayıt Bulur<br>1 pencered<br>Z.                                                                                                    | e gerekli bilgileri doldurup Kayıt butonuna                                                                                                    |
| TTB Sertifika & Vize Basvurusu Sertifika Basvurusu Kisi Karti Kisi Karti Açıları basını                 | A pencered<br>Z.                                                                                                    | e gerekli bilgileri doldurup Kayıt butonuna                                                                                                    |
| <ul> <li>TTB Sertifika &amp; Vize Basvurusu</li> <li>Sertifika Basvurusu</li> <li>Kisi Karti</li> </ul> | Kayıt Bulur         Pencered         Z.         TIB Sertifika & Vize Basururus         Yenle       Export       Yenle                                      | e gerekli bilgileri doldurup Kayıt butonuna<br><sup>u</sup><br>ni Setifika Bapuru                                                                                                    |
| <ul> <li>TTB Sertifika &amp; Vize Basvurusu</li> <li>Sertifika Basvurusu</li> <li>Kisi Karti</li> </ul> | Kayıt Bulur<br>Dencered<br>Z.<br>TTB Sertifica & Vice Basrurus<br>Venic & Export Ver<br>Venic Venic Ver                                                    | e gerekli bilgileri doldurup Kayıt butonuna<br><sup>u</sup><br><sup>n</sup> Settfika Bapuru () SI () Belge Yukkene () Irac ()<br>Sayıta 11 optam 1, Kayıtar 0 - 0 To                                            |
| <ul> <li>TTB Sertifika &amp; Vize Basvurusu</li> <li>Sertifika Basvurusu</li> <li>Kisi Karti</li> </ul> | TT8 Sertifica & Vize Basourus         Venie         Venie         Sertifica ID         Sertifica ID         Sertifica Vere         Kaytt Bullur            | e gerekli bilgileri doldurup Kayıt butonuna<br><sup>u</sup><br>ni Sertifika Bapuru () SI () Belge Yukleme () Israz<br>n Kurum () Bapuru Kategorisi () Sertifika Turu () Bapuru Apaması                          |
| <ul> <li>TTB Sertifika &amp; Vize Basvurusu</li> <li>Sertifika Basvurusu</li> <li>Kisi Karti</li> </ul> | Kayıt Bulur<br>Depencered<br>Z.<br>TTB Sertifika & Vize Basvurus<br>Venie Export Yer<br>Venie Export Yer<br>Netifika D Sertifika Vere<br>Kayıt Bulunamadı. | e gerekli bilgileri doldurup Kayıt butonuna<br>n Sertifika Bapuru () S () Belge Yükleme () Hrzz ()<br>sortifika Bapuru () S () Belge Yükleme () Hrzz ()<br>Sayis I Toplam 1, Kayıtar 0 - 0 To<br>Bapuru Agaması |
| <ul> <li>TTB Sertifika &amp; Vize Basvurusu</li> <li>Sertifika Basvurusu</li> <li>Kisi Karti</li> </ul> | Kayıt Bulur<br>Dencered<br>Z.<br>TTB Sertifika & Vice Basvurus<br>Venic & Export Ver<br>Venic & Export Ver<br>Kayıt Bulunamadı.                            | e gerekli bilgileri doldurup Kayıt butonuna<br>" " " " " " " " " " " " " " " " " " "                                                                                                     |
| <ul> <li>TTB Sertifika &amp; Vize Basvurusu</li> <li>Sertifika Basvurusu</li> <li>Kisi Karti</li> </ul> | Kayıt Bulur<br>Pencered<br>Z.<br>TTB Sertifica & Vize Basourus<br>Venie & Export & Ver<br>Kayıt Bulunamadı.                                                | e gerekli bilgileri doldurup Kayıt butonuna<br>ni Setifika Bapuru al sı to belge Yukleme e traz<br>ni Setifika Bapuru al sı to belge Yukleme e traz<br>Kayıt Ekle<br>Kayıt Ekle<br>Kayıt Ekle<br>Kayıt Ekle     |
| <ul> <li>TTB Sertifika &amp; Vize Basvurusu</li> <li>Sertifika Basvurusu</li> <li>Kisi Karti</li> </ul> | Kayıt Bulur<br>Depencered<br>Z.<br>TTB Sertifika & Vize Basurursi<br>Venie Export Yer<br>Sertifika ID Sertifika Vere<br>Kayıt Bulunamadı.                  | e gerekli bilgileri doldurup Kayıt butonuna<br>" " " " " " " " " " " " " " " " " " "                                                                                                     |
| <ul> <li>TTB Sertifika &amp; Vize Basvurusu</li> <li>Sertifika Basvurusu</li> <li>Kisi Karti</li> </ul> | TTB Settifika & Vize Barvurus         Yenie         Yenie         Settifika ID         Settifika ID                                                        | e gerekli bilgileri doldurup Kayıt butonuna  " " " " " " " " " " " " " " " " " "                                                                                                    |
| <ul> <li>TTB Sertifika &amp; Vize Basvurusu</li> <li>Sertifika Basvurusu</li> <li>Kisi Karti</li> </ul> | TTB Sertifica & Vize Basourus         Venie         Venie         Sertifica D         Sertifica D         Sertifica Vere                                   | e gerekli bilgileri doldurup Kayıt butonuna<br>u i setifika Bapuru 1 SI 8 Beley Yukere e traz i Sayta 1 Toplam 1. Kayıtar 0 - 0 To Bapuru Kategorisi Setifika Bapuru Apaması                                    |

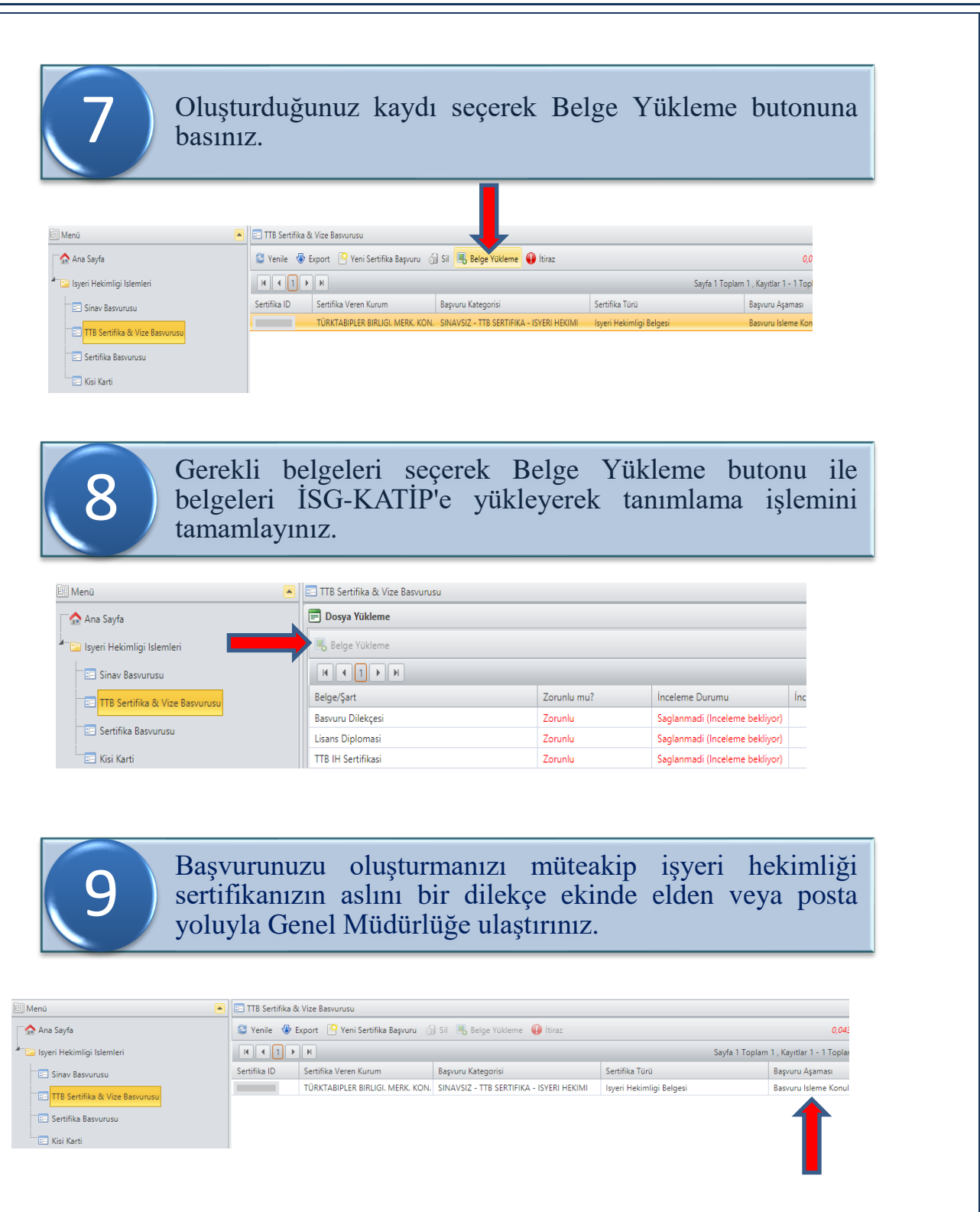

10 Tanımlama işlemini tamamladıktan sonra rehberde yer alan "Vize Başvurusu/İSG-KATİP'te Tanımlı Bireysel Belgelere İlişkin" başlığındaki adımları takip ederek vize başvurunuzu tamamlayınız.

#### Kişi Kartı Nedir?

İSG-KATİP'e giriş yapıldığında ana sayfada yer alan menüde Kişi Kartı yer almakta olup söz konusu karttan eğitim bilgileri (devamsızlık durumu, eğitim programının onay durumu, uygulamalı eğitime ilişkin bildirim ve onay durumları), ihtar puanları, Mahkeme durumu ve sınav sonuç durumu bilgilerine ulaşılabilmesi mümkündür.

| lş Sağlığı ve Güvenliği Kayıt, Takip | ve izleme Programı İSG-K | ATIP v6.18.06.11 |                  |                 |                  |                 |                  |                        | SIBER A.S                  |
|--------------------------------------|--------------------------|------------------|------------------|-----------------|------------------|-----------------|------------------|------------------------|----------------------------|
| Nullanıcı Kılavuzu                   |                          |                  |                  |                 |                  |                 | YUNU             | JS ELALDILAR   Is Gove | enligi Uzmanligi Islemleri |
| Menü 📔                               | Kisi Kar                 |                  |                  |                 |                  |                 |                  |                        |                            |
| 🏠 Ana Sayfa                          | 🖬 Fiili Ça 🗸 Kaporu Haz  | irta             |                  | ▼ `             |                  |                 |                  |                        |                            |
| s Güvenligi Uzmanligi Islemleri      | Alınan İSG Eğitimleri    | Sertifikalarım   | İhtarlar I       | Mahkeme Sır     | av Durumları     |                 |                  |                        |                            |
| Sinay Basaunusu                      | Sertifika Tūrū           | Sertifika No     | Sertifika Tarihi | Son Vize Tarihi | Vizeye Kalan Gün | Başvuru Aşaması | Sertifika Geçerl | Sertifika Durumu       | Onay Durumu                |
| Sertifika Basvurusu                  |                          |                  |                  |                 |                  |                 |                  |                        |                            |

Kişi kartından fiili çalışma durumuna ilişkin rapora aşağıdaki adımlar takip edilerek erişilebilmektedir.

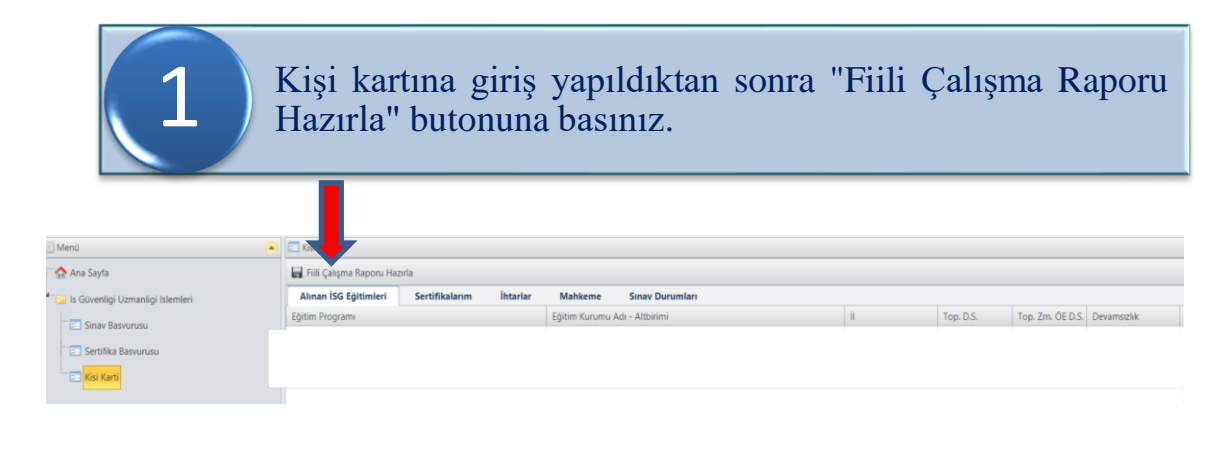

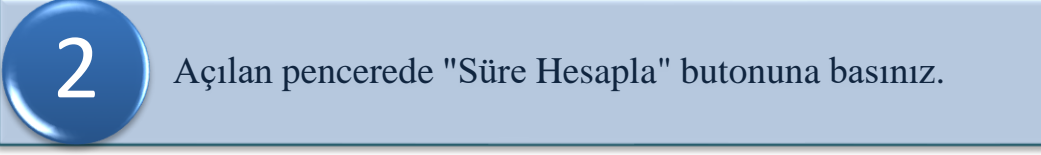

| Menū 🍝                               | Kisi Karti                                                     |                                                              |                                       |                                                    |                                                    |                                                        |                                                      |              |     |
|--------------------------------------|----------------------------------------------------------------|--------------------------------------------------------------|---------------------------------------|----------------------------------------------------|----------------------------------------------------|--------------------------------------------------------|------------------------------------------------------|--------------|-----|
| 🟫 Ana Sayfa                          | 🚍 Fiili Çalışma S                                              |                                                              |                                       |                                                    |                                                    |                                                        |                                                      | 3            | t I |
| 🗠 📴 Is Güvenligi Uzmanligi Islemleri | 😂 Yenile 🚯 Süre Hesapla 🔒 Rapor Yazdır                         |                                                              |                                       |                                                    |                                                    |                                                        |                                                      |              |     |
| Sinav Basvurusu                      | C Sınıfı ile Az ve Tehlikeli<br>İşyerlerinde Çalışma<br>Süresi | C Sınıfı ile Çok Tehlikeli<br>İşyerlerinde Çalışma<br>Süresi | C Sınıfı ile Toplam<br>Çalışma Süresi | B Sınıfı ile Tüm<br>İşyerlerinde Çalışma<br>Süresi | A Sınıfı ile Tüm<br>İşyerlerinde Çalışma<br>Süresi | Hekim Olarak ile Tüm<br>İşyerlerinde Çalışma<br>Süresi | DSP Olarak ile Tüm<br>İşyerlerinde Çalışma<br>Süresi | Rapor Tarihi |     |
| Kisi Karti                           | Kayıt Bulunamadı.                                              |                                                              |                                       |                                                    |                                                    |                                                        |                                                      |              |     |
|                                      |                                                                |                                                              |                                       |                                                    |                                                    |                                                        |                                                      |              |     |

Açılan pencerede fiili çalışma durumunuzu ilişkin raporu görüntüleyiniz.

| 🔄 Menū 🍙                             | C Kisi Karti                                                      |                                                              |                                       |                                                    |                                                    |                                                        |                                                      |  |  |  |  |
|--------------------------------------|-------------------------------------------------------------------|--------------------------------------------------------------|---------------------------------------|----------------------------------------------------|----------------------------------------------------|--------------------------------------------------------|------------------------------------------------------|--|--|--|--|
| 🗠 🟠 Ana Sayfa                        | 📴 Fill Calquna Süreteri<br>😂 Yenile 📀 Süre Hesapla 🚔 Rapor Yazdır |                                                              |                                       |                                                    |                                                    |                                                        |                                                      |  |  |  |  |
| - 🔄 Is Güvenligi Uzmanligi Islemleri |                                                                   |                                                              |                                       |                                                    |                                                    |                                                        |                                                      |  |  |  |  |
| Sinav Basvurusu                      | C Sınıfı ile Az ve Tehlikeli<br>İşyerlerinde Çalışma<br>Süresi    | C Sınıfı ile Çok Tehlikeli<br>İşyerlerinde Çalışma<br>Süresi | C Sınıfı ile Toplam<br>Çalışma Süresi | B Sınıfı ile Tüm<br>İşyerlerinde Çalışma<br>Süresi | A Sınıfı ile Tüm<br>İşyerlerinde Çalışma<br>Süresi | Hekim Olarak ile Tüm<br>İşyerlerinde Çalışma<br>Süresi | DSP Olarak ile Tüm<br>İşyerlerinde Çalışma<br>Süresi |  |  |  |  |
|                                      | 0 gün                                                             | 0 gün                                                        | 0 gün                                 | 748 gün                                            | 0 gün                                              | 0 gün                                                  | 0 gün                                                |  |  |  |  |
|                                      |                                                                   |                                                              | 1                                     |                                                    |                                                    |                                                        |                                                      |  |  |  |  |
|                                      |                                                                   |                                                              |                                       |                                                    |                                                    |                                                        |                                                      |  |  |  |  |
|                                      |                                                                   |                                                              | 18                                    |                                                    |                                                    |                                                        |                                                      |  |  |  |  |
|                                      |                                                                   |                                                              |                                       |                                                    |                                                    |                                                        |                                                      |  |  |  |  |